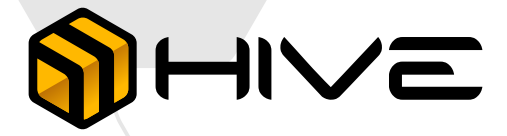

## **Table of Contents**

| Install the Hive ELD device in your vehicle       | 3   |
|---------------------------------------------------|-----|
| Install the Hive ELD App                          | 4   |
| Log in to the Hive ELD App and select a vehicle   | 4-5 |
| Connect your mobile device to the Hive ELD device | 6   |
| Complete Pre-Trip DVIR                            | 7   |
| Record Hours of Service                           | 8   |
| Inspect Logs                                      | 9   |

# Install the Hive ELD device in your vehicle

1

Turn off the engine and locate the diagnostic port inside the vehicle. For heavy-duty vehicles, look for circular ports with 9 or 6 pins. For light to medium-duty vehicles, find the OBDII port.

3

Make sure to install the device away from other electrical components to prevent interference.

2

Connect the other end of the cable to the Hive ELD.

4

After installing the device, confirm its functionality by looking for a blinking green LED light. The green light will start blinking once a GPS and Cellular connection is established.

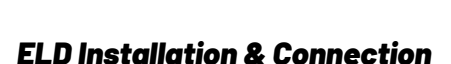

## Install the Hive ELD App

1

For Android phones and tablets, download the Hive ELD App from the Google Play Store. For iPhones and iPads, download the Hive ELD App from the App Store. 2 Open the Hive ELD App

#### Login to the Hive ELD App and select a vehicle

- Enter your login details and tap LOG IN. You will be prompted with the Terms and Conditions.
- Read the Terms and Conditions and tap AGREE.
- Select your vehicle from the list, or search for one.
- Tap ACCEPT, you will be prompt with a Settings page where you can review and edit settings details.
- Tap SAVE.

#### LOG IN

Enter your email and password.

Type your username

Password

#### LOGIN NOW

Forgot your password?

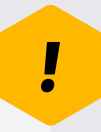

#### **Dashboard View**

Once you have logged in and selected your vehicle, you will be directed to the Dashboard page. To establish a connection with your vehicle, utilize the Tap to Connect button.

|              | 0     |          |           |
|--------------|-------|----------|-----------|
| <b>(</b>     | DASHE | BOARD    | ≡         |
| ON           | DUTY  | & co     | NNECT     |
| O            | BREAK |          | 1:25 hrs  |
| $\mathbf{O}$ | DRIVE |          | 4:56 hrs  |
| $\bigcirc$   | SHIFT |          | 7:25 hrs  |
| $\bigcirc$   | CYCLE | :        | 28:53 hrs |
| OFF          |       |          | 06:58     |
| S8           |       |          | 00:00     |
| ON           |       |          | 17:01     |
| Номе         |       | DISPATCH | Q<br>DVIR |
|              |       |          |           |

## **Connect your mobile device to the Hive ELD device**

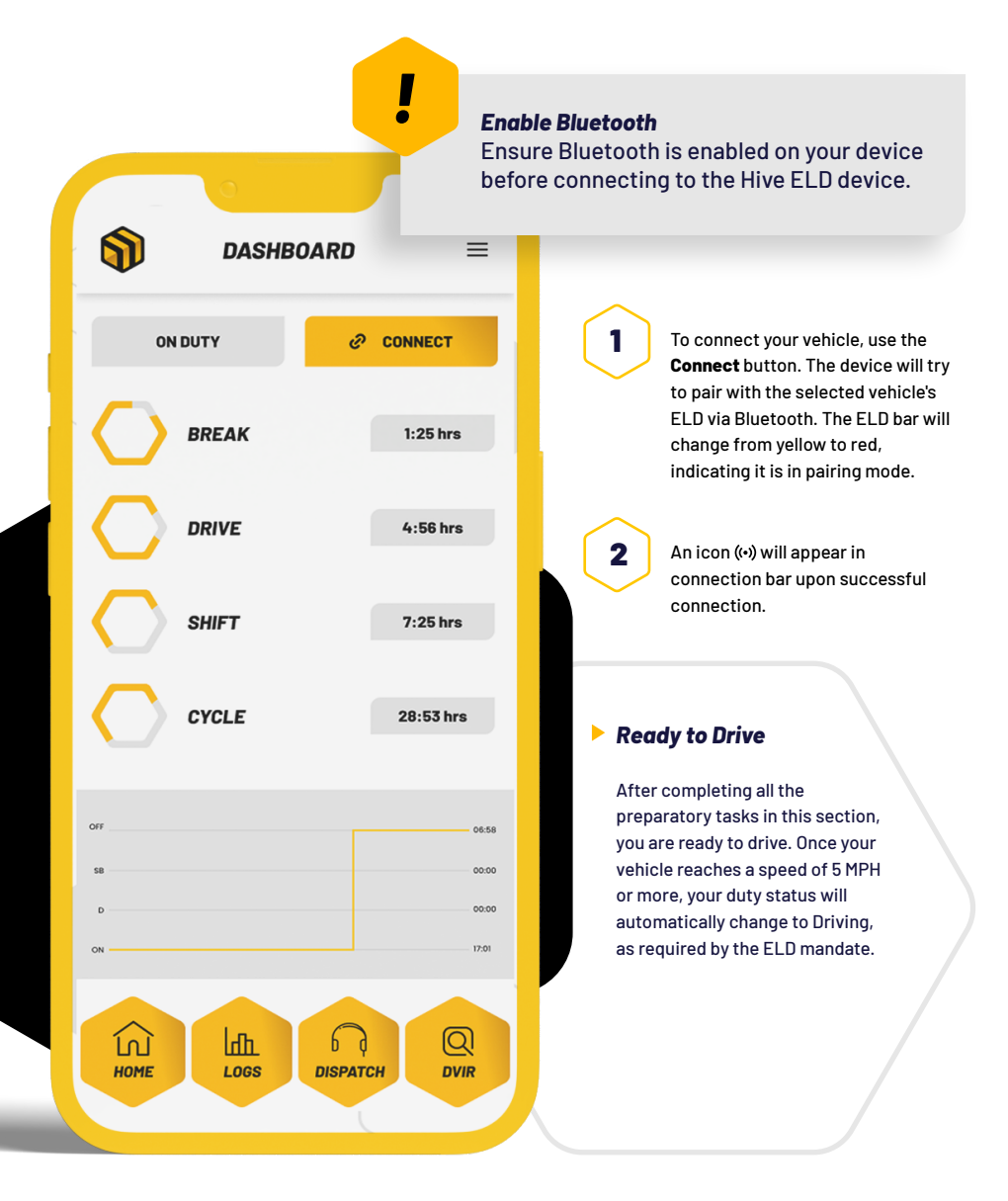

## **Complete Pre-Trip DVIR**

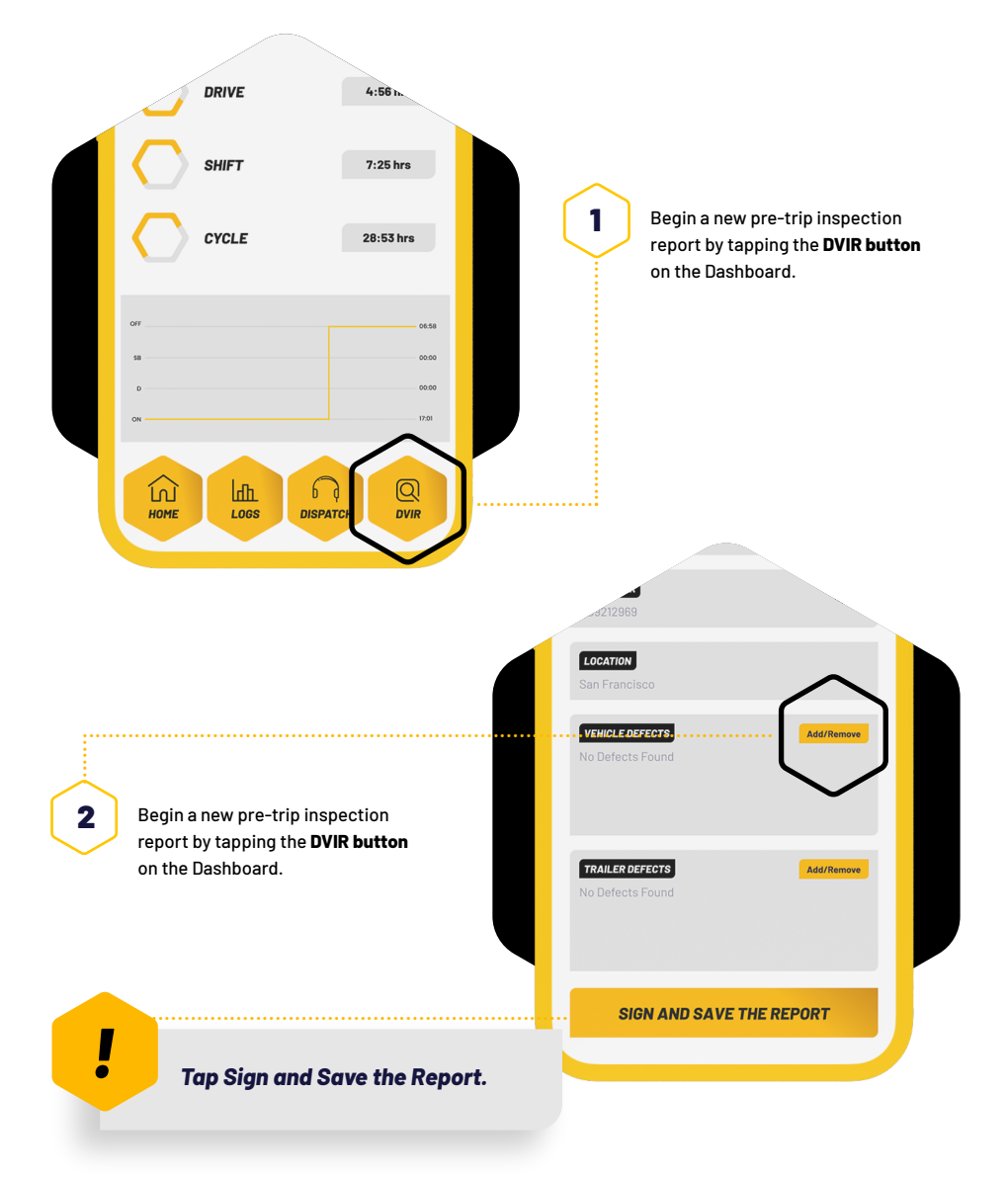

### **Record Hours of Service**

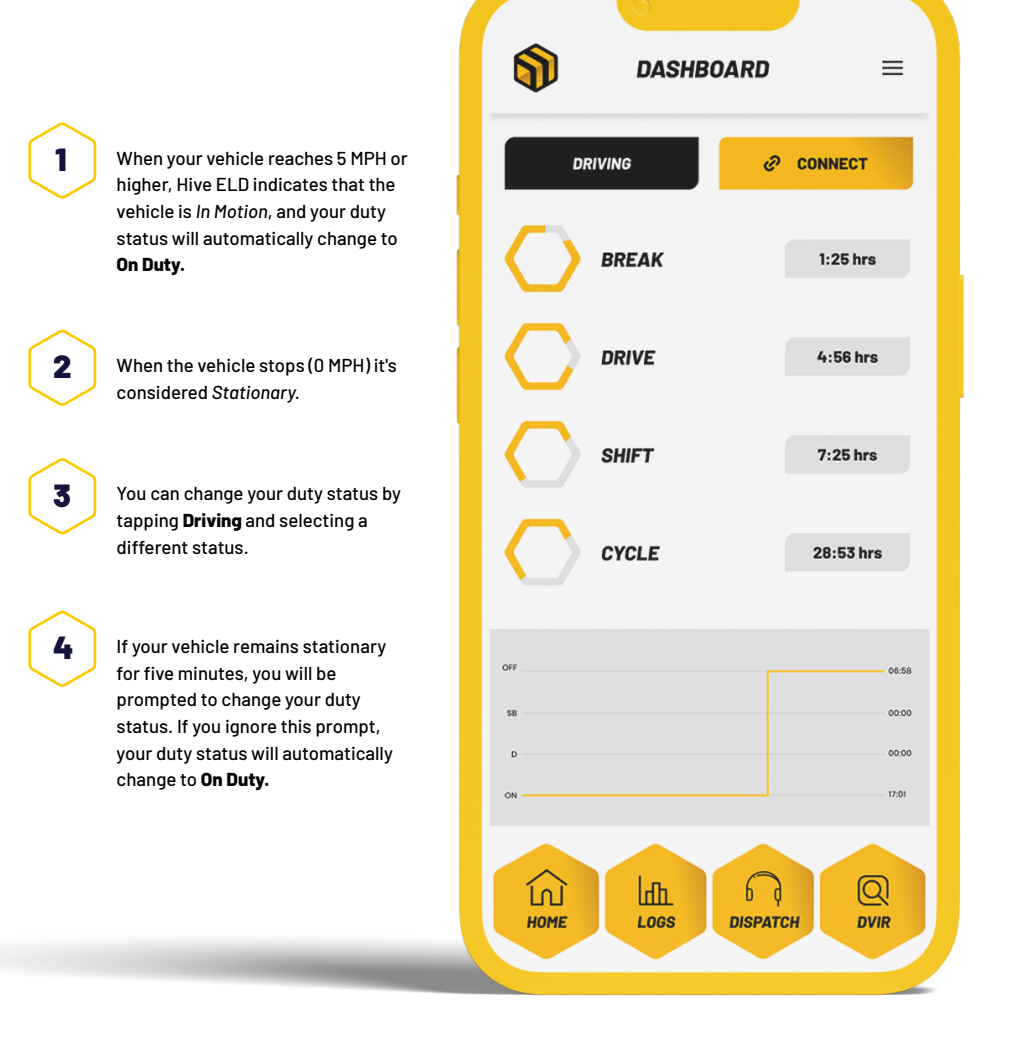

## **Inspect Logs**

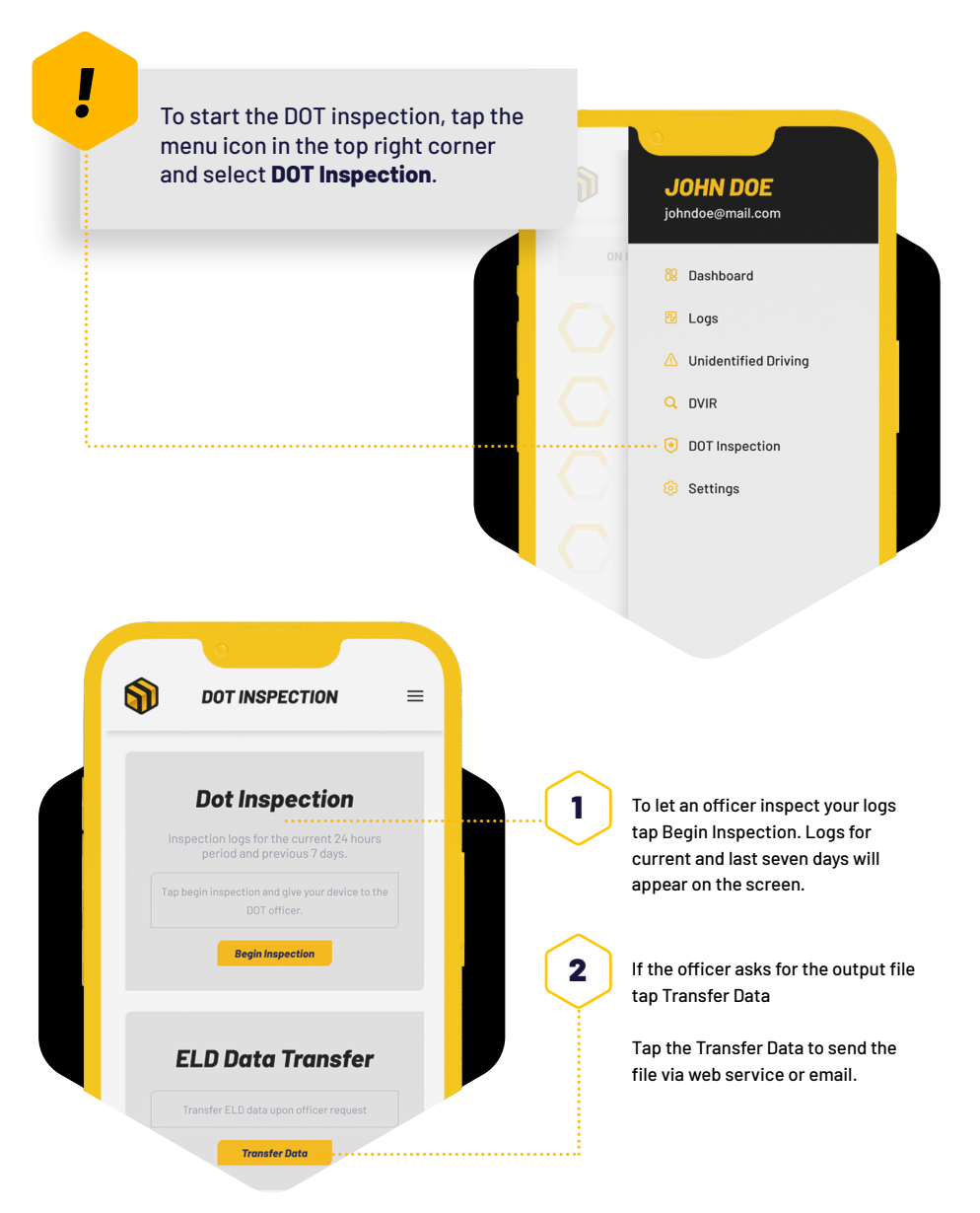

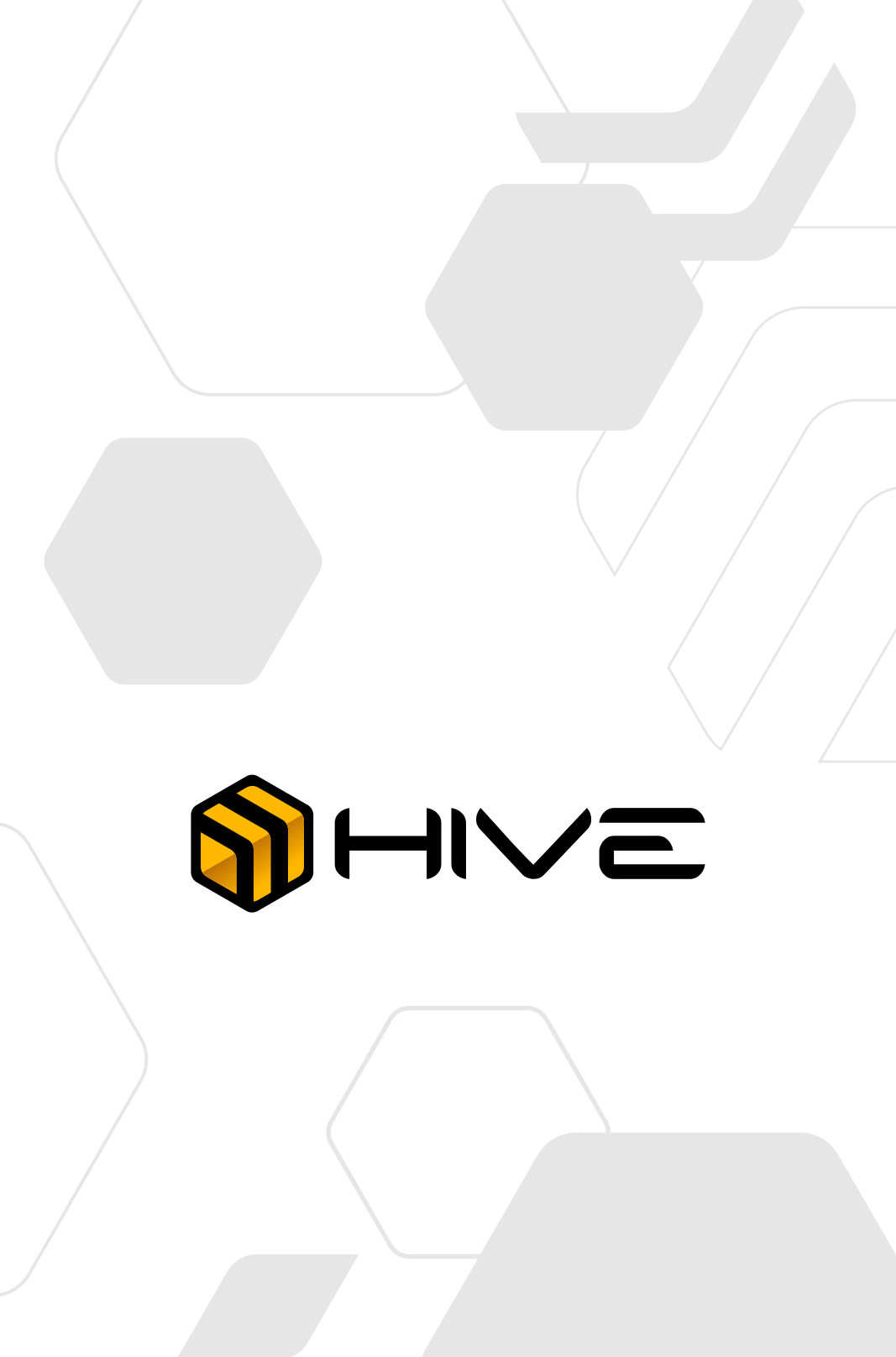